## HONG KONG INSTITUTE OF VOCATIONAL EDUCATION (SHA TIN)

## **Application Form for Replacement of Student Card**

## **Important Notes to Applicants :**

| Paymenta)Application fee should be settled by cash or through electronic means (i.e. PPS, ATM, JETCO ATM)b)Details of the payment procedures are given overleaf. |                                                                                                    |                       |  |  |  |
|----------------------------------------------------------------------------------------------------|----------------------------------------------------------------------------------------------------|-----------------------|--|--|--|
| 1. 7<br>2. 7<br>3. 1<br>4. 7<br>5. 1                                                                                                    | The application fee is <b>HK\$100</b> . <b>Under no circumstances will the fee be refunded</b> .<br>You should collect the student card <u>in person</u> by producing your HKID.<br>If you are not able to collect in person, you may authorize a representative to collect it on your behalf. Your<br>representative must bring along with him/her the completed authorization letter and photocopy of your HKID<br>Card. In addition, he/she will be required to produce his/her HKID for verification.<br>The letter of authorization can be downloaded from<br><u>http://ive.edu.hk/st/uploads/ive/documents/cs_forms/Form-Letter%20of%20Authorisation.pdf</u> .<br>For enquiry, please contact the Campus Secretariat at 2606 9869, 2606 9828 or 2606 9897. |                       |  |  |  |
| I.                                                                                                    | I. PARTICULARS OF STUDENTS                                                                                                    |                       |  |  |  |
|                                                                                                    | Name in English                                                                                                    | Name in Chinese       |  |  |  |
|                                                                                                    | Student No                                                                                                    | HKID No               |  |  |  |
|                                                                                                    | Tel No (Mobile)                                                                                                    | (Home)                |  |  |  |
| II.                                                                                                    | DETAILS OF THE PROGRAMME                                                                                                    |                       |  |  |  |
|                                                                                                    | Programme Title                                                                                                    | Department            |  |  |  |
|                                                                                                    | Programme Code                                                                                                    |                       |  |  |  |
|                                                                                                    |                                                                                                    |                       |  |  |  |
|                                                                                                    | Signature of Applicant                                                                                                    | Date                  |  |  |  |
| III.                                                                                                    | RECORD OF PAYMENT                                                                                                    |                       |  |  |  |
|                                                                                                    | (FOR CS USE)                                                                                                    | (FOR FSO USE)         |  |  |  |
|                                                                                                    | Application fee received HK\$                                                                                                    | Payment received HK\$ |  |  |  |
|                                                                                                    | Handlad by Data                                                                                                    | Receipt No            |  |  |  |
|                                                                                                    | nanuleu by Date                                                                                                    | Date                  |  |  |  |

IV. ACKNOWLEDGEMENT (to be completed by applicant upon collection of the student card)

I acknowledge receipt of the student card.

| Signature of Applicant              |             | Date  |
|-------------------------------------|-------------|-------|
| Student ID Card / HKID Card checked | Handled by: | Date: |

| 學生服務費用繳費方法                                                                                                    |                                                                                                    |                                                                                                    |  |  |  |
|----------------------------------------------------------------------------------------------------|----------------------------------------------------------------------------------------------------|----------------------------------------------------------------------------------------------------|--|--|--|
| Payment Instructions of Fees for Services Provided to Students                                                                                                    |                                                                                                    |                                                                                                    |  |  |  |
| 自動櫃員機<br>ATM                                                                                                    | <ul> <li>備有「繳費服務」的「<b>匯豐</b>」或「<b>恆生</b>」銀行自動櫃員機<br/>HSBC / Hang Seng Bank ATM with "Bill Payment"</li> <li>i. 選擇 [繳費服務]<br/>Select [Bill Payment]</li> <li>ii. 選擇 [散育-其他]<br/>Select [Education-Others]</li> <li>iii. 選擇 [職業訓練局]<br/>Select [Vocational Training Council]</li> <li>iv. 選擇 賬單類別 [03] - [學生雜費]<br/>Select Bill Type [03] - [Fees for Student Services]</li> <li>v. 輸入 9 位數字學生編號+ 2 位數字分類代號^ (共 11 位數字)<br/>Enter 9-digit student ID + 2-digit code^ (11-digit in total)</li> <li>vi. 輸入 [應繳金額]<br/>Enter [Total Amount Payable]</li> <li>vii. 請自行保存繳費收據以作紀錄</li> </ul> | <ul> <li>備有「繳費易」的「<b>銀通</b>」自動櫃員機<br/>JETCO ATM with "JET Payment"</li> <li>i. 選擇 [繳費]<br/>Select [Bill Payment]</li> <li>ii. 輸入商戶編號 [9151]<br/>Enter Merchant Code [9151]</li> <li>iii. 輸入賬單類別 [03]<br/>Enter Bill Type [03]</li> <li>iv. 輸入 9 位數字學生編號+2 位數字分類代號<sup>A</sup> (共 11 位數字)<br/>Enter 9-digit student ID + 2-digit code<sup>A</sup> (11-digit in total)</li> <li>v. 輸入 [應繳金額]<br/>Enter [Total Amount Payable]</li> <li>vi. 請自行保存繳費收據以作紀錄<br/>Please keep the payment receipt for your own record</li> </ul>                                                                                                    |  |  |  |
|                                                                                                    | Please keep the payment receipt for your own record                                                                                                    |                                                                                                    |  |  |  |
| 繳費靈<br>PPS                                                                                                    | 經 <b>電話</b> 繳費<br>(Payment by <b>Telephone</b> )<br>i. 登記賬單請致電 18013 (粵語)<br>To register the bill dial 18011 (English)<br>ii. 繳交費用請致電 18033 (粵語)<br>To make payment dial 18031 (English)<br>iii. 輸入商戶編號 [9151]<br>Enter Merchant Code [9151]<br>iv. 輸入 9 位數字學生編號+ 2 位數字分類代號^ (共 11 位數字)<br>Enter 9-digit student ID + 2-digit code^ (11-digit in total)<br>v. 選擇賬單類別 [03] – [學生雜費]<br>Select Bill Type [03] – [Fees for Student Services]<br>vi. 輸入 [應繳金額]<br>Enter [Total Amount Payable]<br>vii. 請保存付款編號,以作紀錄<br>Please keep the payment reference number for your own<br>record    | <ul> <li>經繳費靈手機應用程式或網頁繳費<br/>(Payment through PPS mobile app or internet)</li> <li>i. 登入手機應用程式或網站 www.ppshk.com<br/>Log in mobile app or visit website www.ppshk.com</li> <li>ii. 選擇[登記賬單]→ 輸入商戶編號 [9151]→ 輸入 11 位數字<br/>賬單號碼,即你的 9 位數字學生編號+ 2 位數字分類代號^<br/>Select [Add Bill]→ Enter Merchant Code [9151]→ Enter<br/>11-digit bill number, i.e. your 9-digit student ID + 2-digit<br/>code<sup>A</sup></li> <li>(注意: 請勿使用先前已登記用作繳交學費或其他學生服務<br/>費用之賬單,其賬單號碼並不適用以繳交是次申請費)</li> <li>(Note: Please do NOT use the previous bill which was<br/>registered for tuition fees or fees for other student services<br/>as the bill number is not applicable to the payment of the<br/>current application)</li> <li>iii. 選擇 [繳付賬單]→ 選擇賬單類別 [03 – 學生雜費]<br/>Select [Pay Bill]→ select Bill Type [03 – Fees for Student<br/>Services]</li> <li>iv. 輸入 [應繳金額]<br/>Enter [Total Amount Payable]</li> <li>v. 請攝取並保存付款頁面之螢幕截圖,以作紀錄<br/>Please take a screenshot of the payment and keep it for<br/>your own record</li> </ul> |  |  |  |
| <ul> <li>網上銀行繳費服務 (包括銀行手機應 用程式) Bill Payment Service via Internet Banking (including mobile banking app)</li> <li>         · 遵子[[職衆訓練局]         · [與星][[職衆訓練局]         · [與星][[職衆訓練局]         · [與星][[職衆訓練局]         · [與星][[國史][103] - [學生維費]         · Select [Vocational Training Council]         iv. 選擇賬單類別 [03] - [學生維費]         · Select Bill Type [03] - [Pees for Student Services]         v. 輸入 11 位數字賬單號碼,即你的 9 位數字學生編號+ 2 位數字分類代號^         · Enter 11-digit bill number, i.e. your 9-digit student ID + 2-digit code^         vi. 輸入 [應繳金額]         Enter [Total Amount Payable]         vii. 請擷取並保存付款頁面之螢幕截圖,以作紀錄         Please take a screenshot of the payment and keep it for your own record     </li> </ul> |                                                                                                    |                                                                                                    |  |  |  |
| <ul> <li><u>毋須</u>交回繳費收據,但請保留繳費證明以供日後參考。 You are NOT required to return the payment receipts, but are advised to keep a record as proof of payment for future reference.</li> <li>1 有關學生服務的 2 位數字分類代號為 <u>36</u>。如有疑問,請聯絡學院秘書處以作查詢。</li> </ul>                                                                                                    |                                                                                                    |                                                                                                    |  |  |  |

^ The 2-digit code of student services is <u>36</u>. For enquiries, please contact the Campus Secretariat.